## Enlem ve Boylam Koordinatlarının Tespiti Nasıl Yapılır?

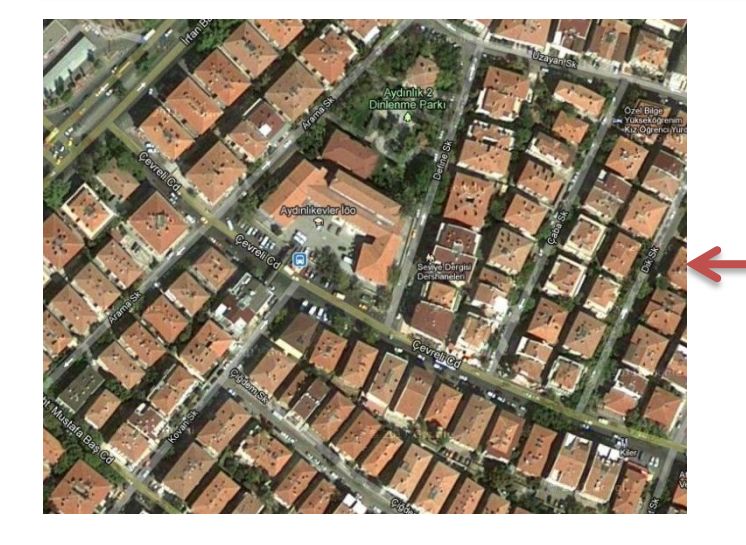

2

İmleci okulunuzun üzerine getirip farenin sağ tuşunu bir kez tıkladığınızda açılan pencereden "**Burada ne var ?**" seçeneğini seçiniz.

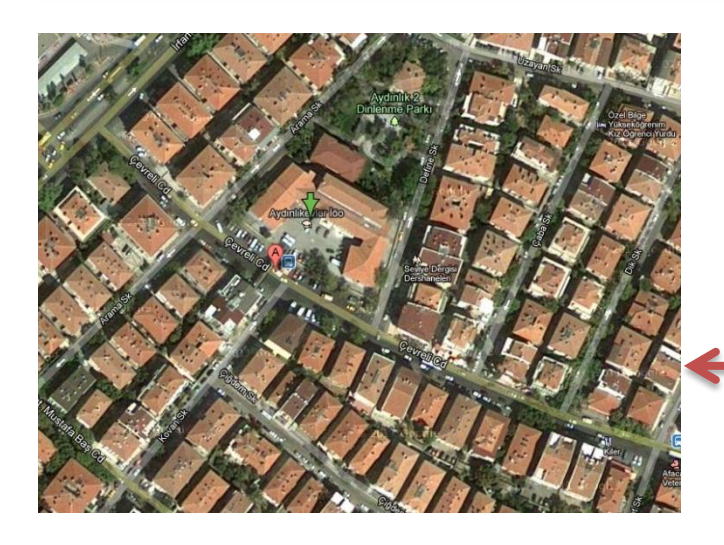

Yeşil Ok işaretine farenin sol tuşu ile bir kez tıkladığımızda yandaki şekildeki gibi bir pencere açılacaktır.

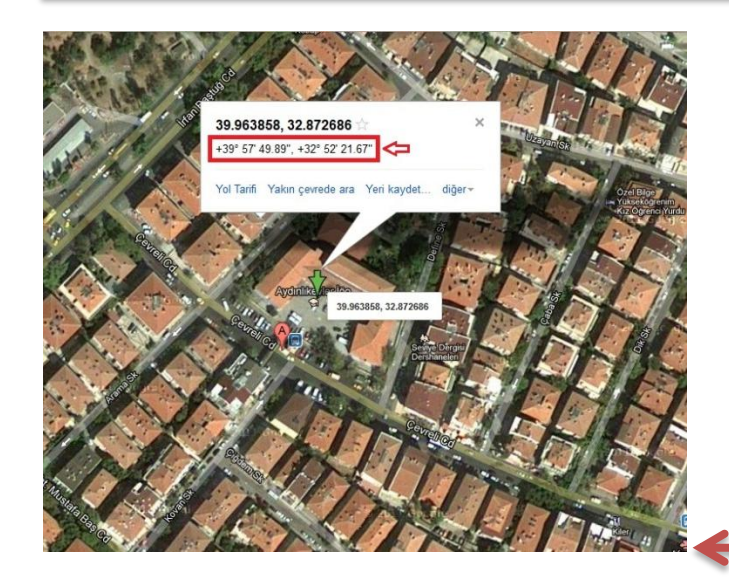

<u>http://maps.google.com/</u> internet adresi üzerinde hizmet vermekte olan programda okulunuzun bulunuz.

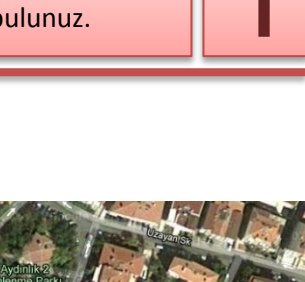

And the second second s

Okulunuzun üzerinde yandaki resimde görüldüğü gibi "Yeşil Ok" simgesi gözükecektir. 3

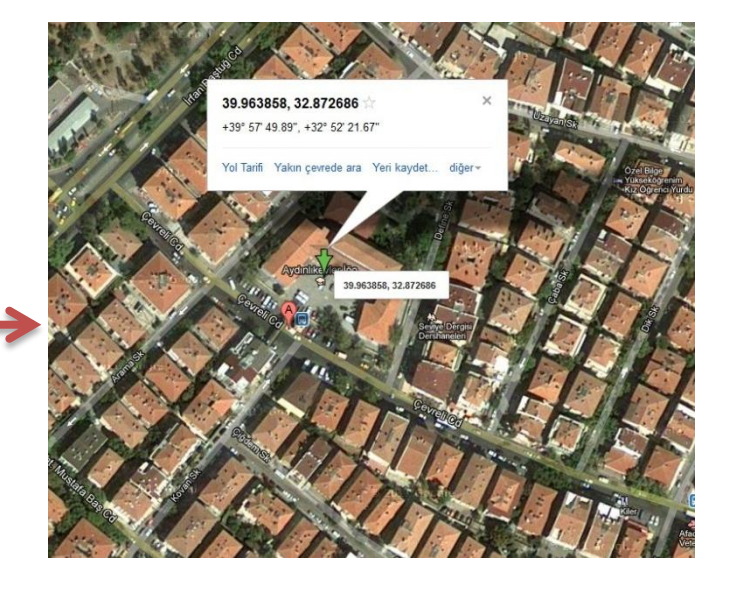

Okulun "Kuzey Enlemi" ve "Doğu Boylamı" koordinatları kırmızı ok işareti ile gösterilen alanlarda belirtilmektedir. Örnek olarak bu okulun Kuzey Enlemi= 39°57'49.89'' Doğu Boylamı= 32°52'21.67'' şeklindedir.

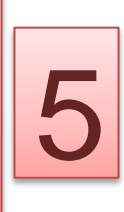